## ris® Supplier User guide.

A quick guide to the booking system.

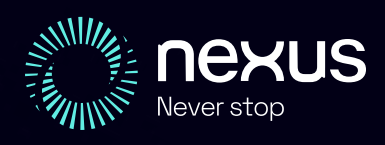

### Contents

- 1 / Confirming a reservation
- 2 / Add P11D
- 3 / Add Damage case
- 4 / Add Fine case
- 5 / HGV Compliance paperwork
- 6 / Respond to Customer Service Query
- 7 / Add Supplier Query
- 8 / Submit dueback info
- 9 / Respond to invoice dispute

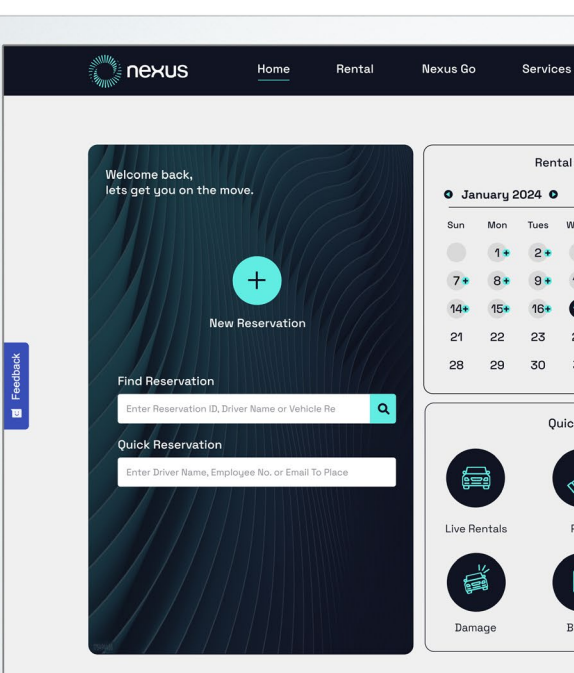

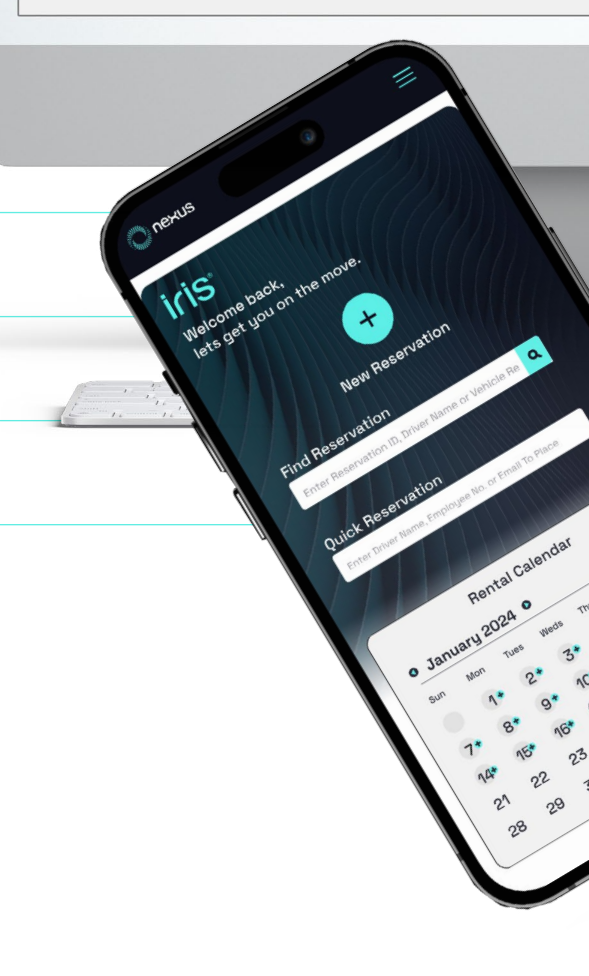

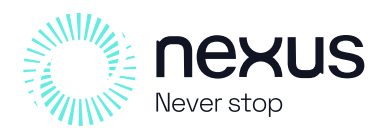

# **1** Confirming a reservation.

From the rental dashboard:

- 1 / Click on Unconfirmed.
- 2 / Select the reservation you wish to confirm.
- **3** / Select 'Confirm booking'.
- 4 / Enter you supplier reservation number.
- 5 / Click 'Submit'.

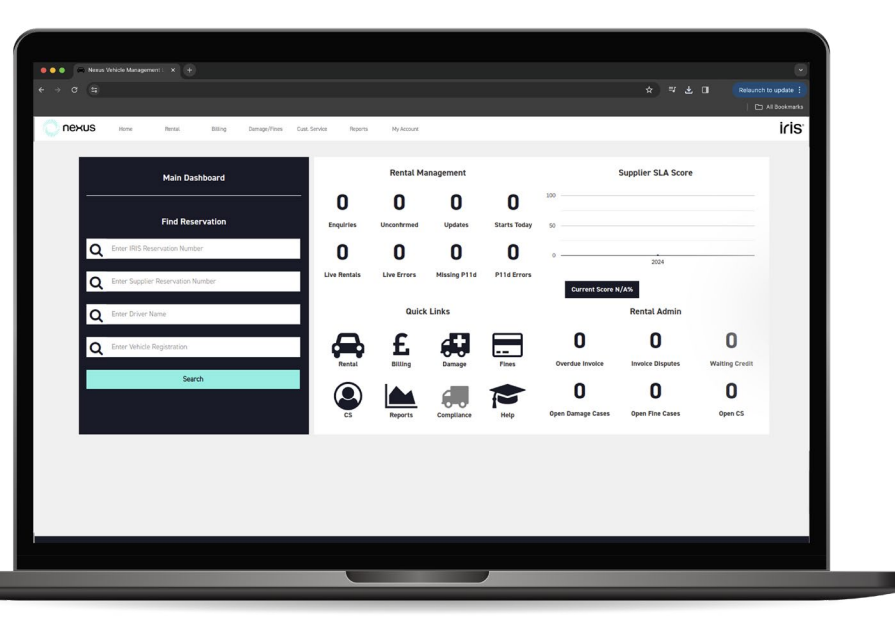

# 2 How to add a P11D.

From the rental dashboard:

- **1** / Click missing P11D.
- 2 / Enter the missing P11D data
- 3 / Click 'Update missing P1/1D'.

| O O O P11D Report X +              |                                        |                                     |                |                    |         |
|------------------------------------|----------------------------------------|-------------------------------------|----------------|--------------------|---------|
|                                    |                                        |                                     |                |                    |         |
|                                    |                                        |                                     |                |                    |         |
| nexus                              | Home Rental * Nexus Go * Servic        | es * Billing * Reports * M          | ly Account 👻 🕴 | lelp               |         |
| 🔒 Home 🕨 🖨 Reports 🕨 🖨 P11D report |                                        |                                     |                |                    |         |
| Account Details 🚱                  | Res ID                                 | Live Date (Start)                   | Live Dat       | e (End) 🛛          |         |
| a All                              | Enter Res ID                           | 07/05/2024                          | <b>•</b> • •   | 7/08/2024          |         |
| Vehicle Reg 🜑                      | Additional Information                 |                                     | Downloa        | ad to CSV 🛛        |         |
| A Enter Vehicle Reg                | Enter Additional Information           | SEARCH Q                            |                |                    |         |
| Show 10 v entries                  |                                        |                                     |                |                    |         |
| Reservation ID 👈 Account Number 👈  | Driver Name 10 Order Number            | 14 Vehicle Reg 14 Hire From Date 14 | Hire To Date 斗 | Collection Type 11 | Vehicle |
| 4411784 NEX004                     | Matthew Rice Matthew Rice - Temp Ca    | ar YK720GV 21-03-2023               | 31-10-2023     | ТВА                | 21-03   |
| 4471553 NEX004                     | Carl Rudge JH                          | LC72RUR. 21-04-2023                 | 05-10-2023     | TBA                | 21-04   |
| 4471553 NEX004                     | Carl Rudge JH                          | LB72WRU. 21-04-2023                 | 05-10-2023     | TBA                | 10-05   |
| 4471553 NEX004                     | Carl Rudge JH                          | LC72RUR 21-04-2023                  | 05-10-2023     | TBA                | 12-05   |
| 4471553 NEX004                     | Carl Rudge JH                          | LB72WRU 21-04-2023                  | 05-10-2023     | TBA                | 15-05   |
| 4826424 NEX004                     | Michael Earnshaw ME - NEC Nexus-Go-Maa | s 04-10-2023                        | 07-10-2023     | TBA                |         |
| 4833894 NEX004                     | TESTONLY DONOT DELIVER test            | 01-07-2024                          | 07-07-2024     | APU/MTR            |         |
| Showing 1 to 7 of 7 entries        |                                        |                                     |                | P                  | revious |
|                                    |                                        |                                     |                |                    |         |

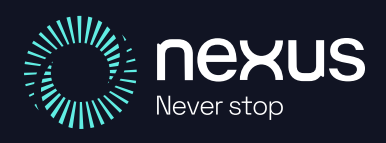

nexusrental.co.uk

### **S** Add Damage case.

On the 'Damages/fines' tab.

- 1 / Click 'Add Damages case'.
- 2 / Locate the reservation you need to add the damage case to.
- **3** / Complete the mandatory fields.
- 4 / Refer to your SLA for information needed.
- 5 / Click 'Add damage'.

## 4/ Add a Fine case.

On the 'Damages/fines' tab.

- 1 / Click the 'Add Fine Case' filter.
- 2 / Locate the reservation you need to add the fine case to.
- **3** / Complete the mandatory fields.
- 4 / Refer to your SLA for information needed.
- 5 / Click 'Add fine'.

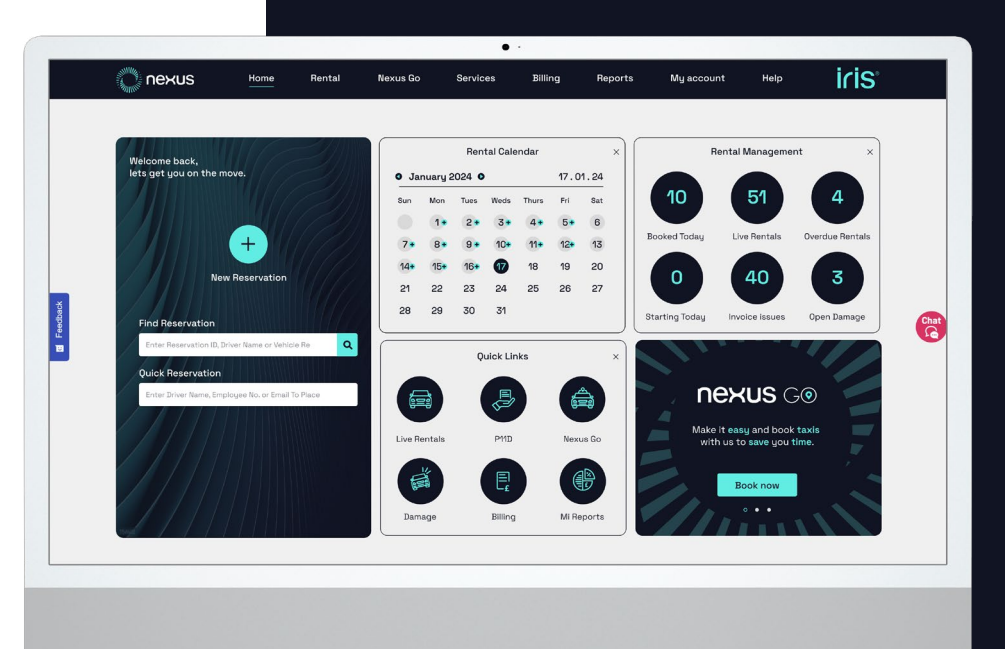

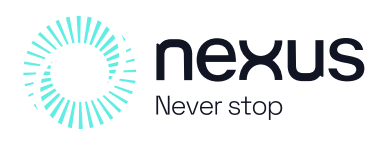

#### 5 HGV Compliance paperwork

Navigate to the HGV Compliance Dashboard.

- 1 / Click 'Overdue'.
- 2 / Select reservation you are uploading to.
- **3** / Click the upload button.
- 4 / Nexus will check your document and update Iris®.

#### 6 / Respond to Customer Service Query

Navigate to the HGV Compliance Dashboard.

- 1 / Click 'Waiting Response'.
- 2 / Select the query you wish to respond to.
- **3** / Enter your response to the query.
- 4 / Click 'Upload'.

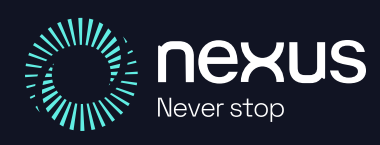

## 7 Add supplier query

On the customer service tab.

- 1 / Click 'Add Supplier Query'.
- 2/Complete the form.
- **3** / Click 'Add Supplier Query'.

| e > 0                           |                            |                                     |               |            |             |              |
|---------------------------------|----------------------------|-------------------------------------|---------------|------------|-------------|--------------|
| I NEXUS Home F                  | Rental Bitting Damage/Fine | es Cust. Service Reports My Account |               |            |             |              |
| Home  Rental Reservation Search |                            |                                     |               |            |             |              |
| IRIS Reservation Number         |                            | Supplier Reservation Number         |               |            | Branch Code |              |
| Driver Name                     |                            | Registration Number                 |               |            |             |              |
| Enter Driver Name               |                            | Enter Registration Number           |               |            |             |              |
| Search                          | Download CSV               |                                     |               |            |             |              |
| 1947 Descenarios Munches        | Provider Descender Marches | Benjamin Vista                      | Present Contr | Front Date | Fiel Date   | Parine Norma |
| INC HESEYVICON NUMBER           | Support Heservation Number | Negaziacon Number                   | tinanch Lode  | Start Date | End Calls   | Linver Name  |
|                                 |                            |                                     |               |            |             |              |
|                                 |                            |                                     |               |            |             |              |
|                                 |                            |                                     |               |            |             |              |

## 8/ Submit dueback info

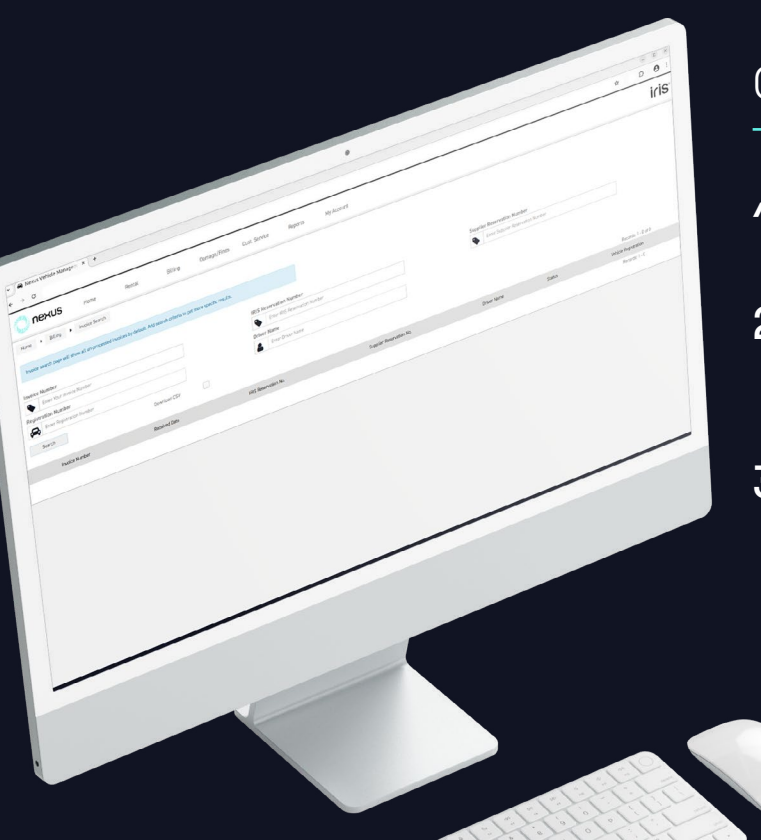

On the Billing Dashboard.

- 1 / Click 'Dueback Upload'.
- 2 / Complete each row, confirming any fuel or misc changes.
- 3 / Click 'Save' on each row.

nexusrental.co.uk

# 9 Respond to invoice dispute

#### On the Billing Dashboard.

- 1 / Click 'Waiting Response'.
- 2 / Select a dispute case.
- 4 / Respond accordingly to the dispute.
- 5 / You can review previous notes to help make your decision.
- 6 / Click 'Submit'.

## Still need help?

#### Reservations

**T:** 0871 984 1940

**E:** res@nexusrental.co.uk (for all booking queries prior to vehicle delivery)

#### **Customer Service**

**T:** 0871 984 1942

**E:** customerservice@nexusrental.co.uk (for all queries after vehicle delivery)

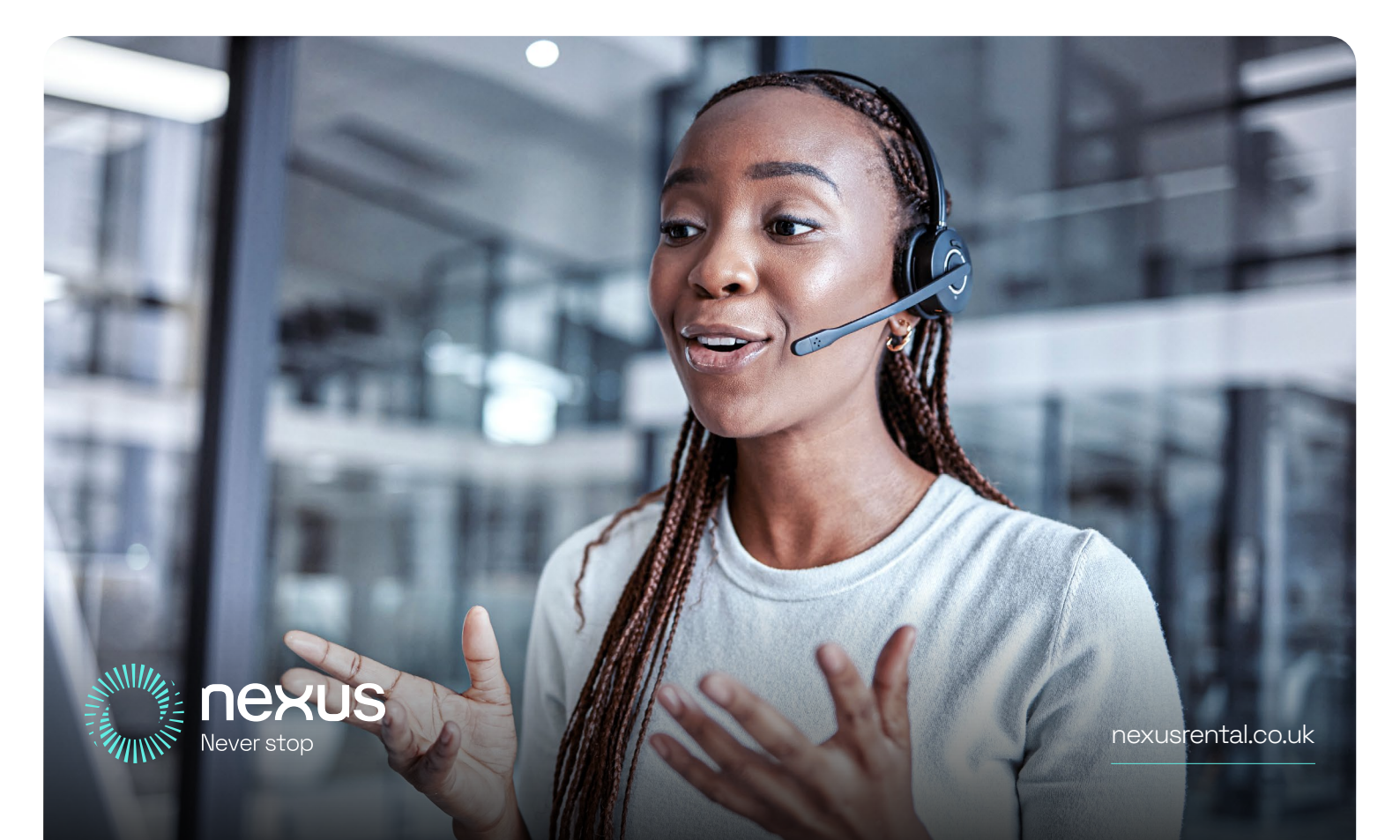